## <u>Σχετικά με την Ορκωμοσία</u>

Την **Δευτέρα 19 Απριλίου 2021** και **ώρα 12:00** θα πραγματοποιηθεί διαδικτυακή ορκωμοσία του Προγράμματος Σπουδών Ηλεκτρολόγων Μηχανικών ΤΕ.

## Απαραίτητη προϋπόθεση για να μπορέσετε να συμμετάσχετε στην ορκωμοσία είναι να έχετε κάνει ανάκτηση του κωδικού σας στο Πανεπιστήμιο

- Στην περίπτωση που δεν έχετε κάνει και μόνο σ' αυτή θα στείλετε email στο pselectr@uth.gr για να σας στείλουμε το όνομα χρήστη και τον κωδικό ανάκτησης και στη συνέχεια θα μπείτε στη διεύθυνση:https://secure.it.uth.gr/user/recover
- 2. Στην περίπτωση που δεν θυμάστε αν έχετε κάνει ανάκτηση, θα μπείτε στη διεύθυνση webmail.uth.gr του Πανεπιστημίου βάζοντας το όνομα χρήστη και τον κωδικό χρήστη. Εάν μπορείτε να μπείτε σημαίνει ότι έχετε ήδη κάνει ανάκτηση κωδικών.
- Σε περίπτωση που έχετε πρόβλημα στέλνετε email στο helpdesk@uth.gr γράφοντας το ονοματεπώνυμό σας, ΠΣ Ηλεκτρολόγων Μηχανικών ΤΕ για ενεργοποίηση του συνθηματικού σας.

Την ημέρα και την ώρα της ορκωμοσίας θα μπείτε στο MsTeams με τον κωδικό: **3yzltpy** 

## <u>Βήματα που πρέπει να γίνουν από τους Φοιτητές ώστε να συμμετάσγουν σε</u> τηλεδιάσκεψη με γρήση της Πλατφόρμας Ms teams

Είναι απαραίτητο να τονιστεί εδώ ότι η χρήση της πλατφόρμας teams πρέπει να γίνει από υπολογιστή (σταθερό ή laptop) και όχι από κινητό. Απαραίτητος εξοπλισμός είναι η κάμερα, το μικρόφωνο και τα ηχεία

## <u>Βήματα σύνδεσης και χρήσης</u>

- Απόκτηση λογαριασμού email στο Πανεπιστήμιο της μορφής (xxxxxx@@uth.gr) (Εφόσον έχει ολοκληρωθεί το παραπάνω βήμα το οποίο είναι υποχρεωτικό για τη σύνδεση και συμμετοχή σε τηλεδιάσκεψη με την πλατφόρμα του Ms Teams )
- Είσοδος στη σελίδα του Δήλος 365 <u>https://delos365.grnet.gr/</u> και κάνοντας σύνδεση χρησιμοποιούνται τα συνθηματικά (όνομα χρήστη και κωδικός πρόσβασης) που ελήφθησαν, σύμφωνα με το βήμα 1.
- Κατέβασμα της εφαρμογής MsTeams από τον παρακάτω σύνδεσμο <u>https://www.microsoft.com/el-gr/microsoft-365/microsoft-teams/download-app</u> και εγκατάσταση στον υπολογιστή.
- Άνοιγμα της εφαρμογής και σύνδεση με τα συνθηματικά (όνομα χρήστη και κωδικός πρόσβασης)
  Υπάρχει σχετικό βίντεο που εξηγεί αυτή την διαδικασία στον παρακάτω σύνδεσμο https://it.uth.gr/kb/odigies-hrisis-toy-ms-teams-gia-foitites
- 5. Εφόσον έχει ολοκληρωθεί η είσοδος στη εφαρμογή κάνετε κλικ στο εικονίδιο Ομάδες (teams) και στη συνέχεια συμμετάσχετε σε ομάδα (Join Room) εισάγοντας τον κωδικό **3yzltpy**

Εάν έχετε ήδη λογαριασμό στο Πανεπιστήμιο και ήδη εγκατεστημένη την εφαρμογή MsTeams στον υπολογιστή σας <u>δεν χρειάζεται να κάνετε τίποτα από τα παραπάνω</u> παρά μόνο να συνδεθείτε την ημέρα και ώρα της ορκωμοσίας με τον προαναφερόμενο κωδικό.